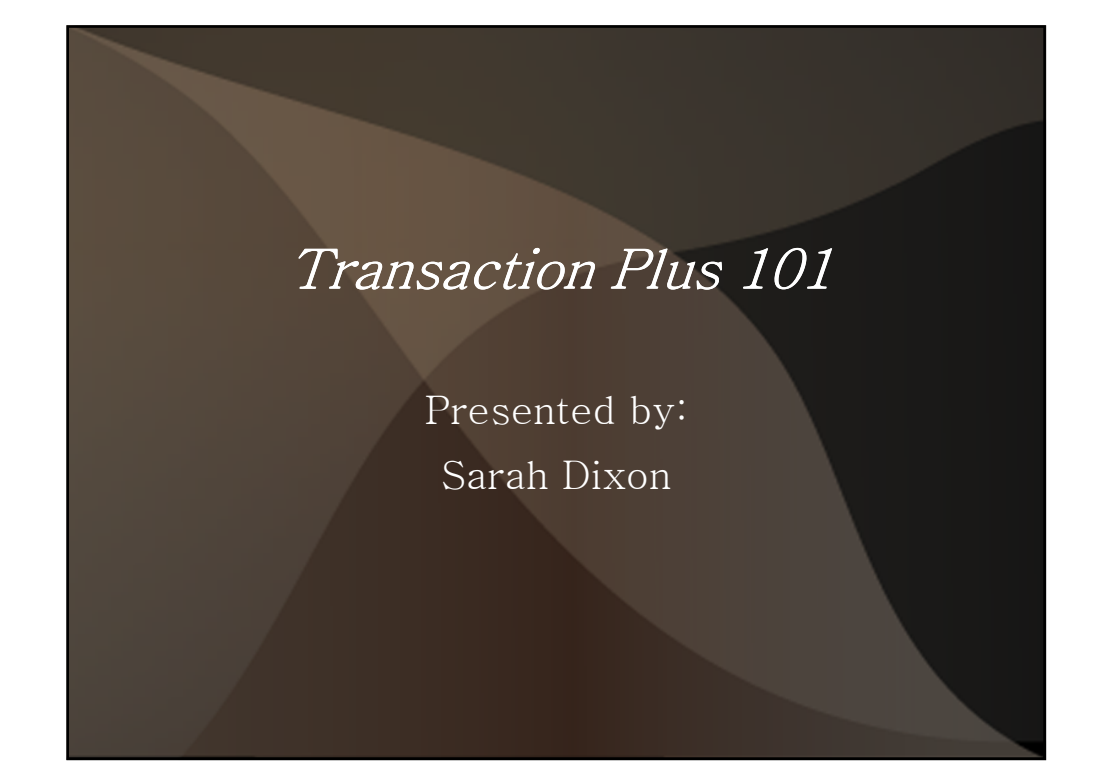

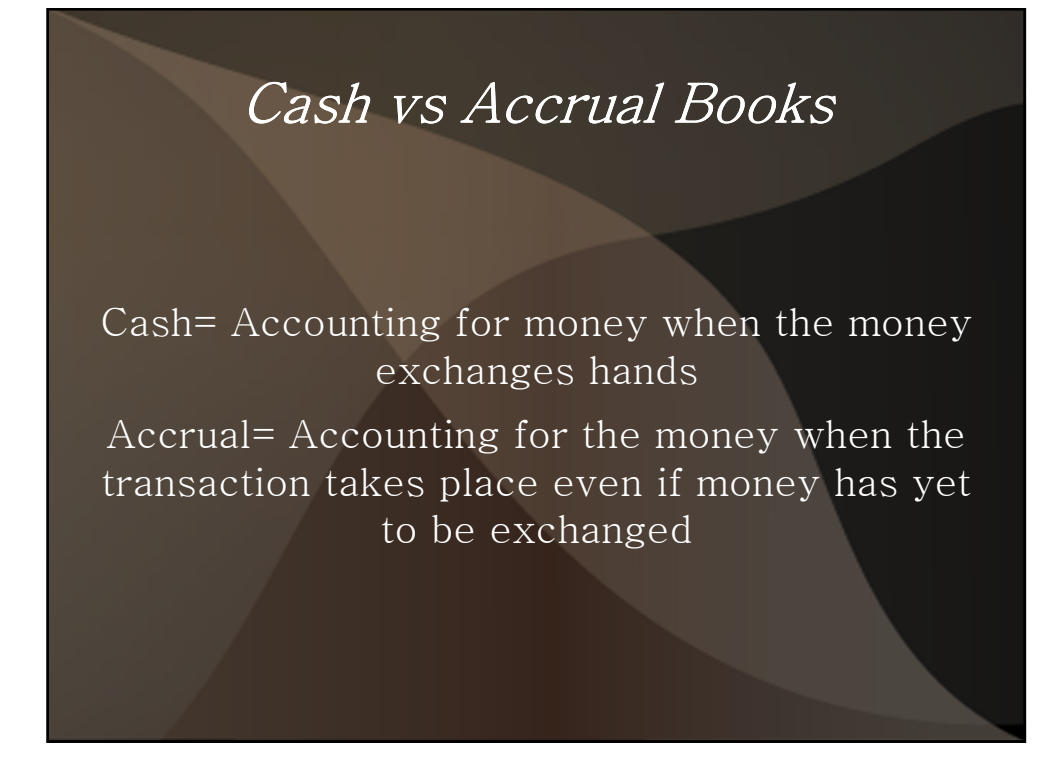

## Cost Profit Centers

• Centers are parts of the operation that will incur costs or make a profit

- Some examples are: John Deere Combine, Corn 2010, Cattle
- Can be service, production or consolidating
  - Service can be allocated to other centers
  - Production can be crop, breeding, feeding, group feeding
  - Consolidating is an intermediary allocation step between service and production centers
- Setup, Cost Profit Center

|                   |                      | Crop operations (Y/N) | No        | • |
|-------------------|----------------------|-----------------------|-----------|---|
| Number            | CN09                 | Unit (value/unit)     | 2 = Cwt   | • |
| Description Co    | m 2009               | Stage of Growth       | M = Mixed | - |
| Type C            | = Crops - Production | Gestation Period      | 0         |   |
| Inactive date 00  | /00/0000             | Number of Crates      | 0         |   |
|                   |                      | Animal Capacity       | 0         |   |
| Crops             |                      |                       | ed Values |   |
| 2nd Unit BU       | <u> </u>             | Description           | Value     |   |
| Wt/Unit 56        |                      |                       | 0.00      |   |
| Ideal Moisture 15 | .50                  |                       | 0.00      |   |
| Commodity 31      | Corn 💌               |                       | 0.00      |   |
| Crop Year 09      |                      |                       |           |   |
| Traits            |                      |                       |           |   |

## Chart of Accounts

### Ledger accounts = chart of accounts

 a list of accounts that hold the transactions & activities of your business. Foundation of your accounting system that tracks cash, goods you buy to resell, money owed. Tracks the flow of money going in and out of your business

Bank Accounts = Asset Accounts Inventory Accounts= Asset Accounts Accounts Receivable= Asset Accounts Accounts Payable = Liability Accounts Accounts for goods and services= Expense Accounts Revenue= Income Accounts Owner Equity Accounts (see handout for example of chart of accounts)

- To get to your chart of accounts follow these steps:
  - Setup
  - Accounting
  - Ledger Accounts
- To add a ledger account:
  - Click "ADD"
- To edit an existing ledger account:
  - Highlight the account you want to edit
  - Click "CHANGE"

| Active Ledger Account | V                                       |          | Account Classes                     |  |
|-----------------------|-----------------------------------------|----------|-------------------------------------|--|
| Class                 | 1 = Income 🛛 💌                          |          | Account Classes                     |  |
| Number                | 1 = Income                              |          | 1 = Income<br>2 = Evpenses          |  |
| Description           | 3 = Assets                              |          | 3 = Assets                          |  |
| Туре                  | 4 = Liabilities<br>5 = Owner Equity ale | -        | 4 = Liabilities<br>5 = Owner Equity |  |
| Income/Balance (Y/N)  | Y=Yes ▼                                 |          | 105 - 55                            |  |
| Integration type      | E = Crop Sale                           | -        |                                     |  |
| Integration sub type  | 1 = Always NO                           | -        |                                     |  |
| Next check number     | 0                                       |          |                                     |  |
| Next deposit number   | 0                                       |          |                                     |  |
| Bank division         | 0 General Farm                          | <b>~</b> |                                     |  |
| Current bank balance  | 0.00                                    |          |                                     |  |
|                       |                                         |          |                                     |  |
|                       |                                         |          |                                     |  |
|                       | ОК                                      | Cancel   |                                     |  |
| 0                     | ()                                      |          |                                     |  |

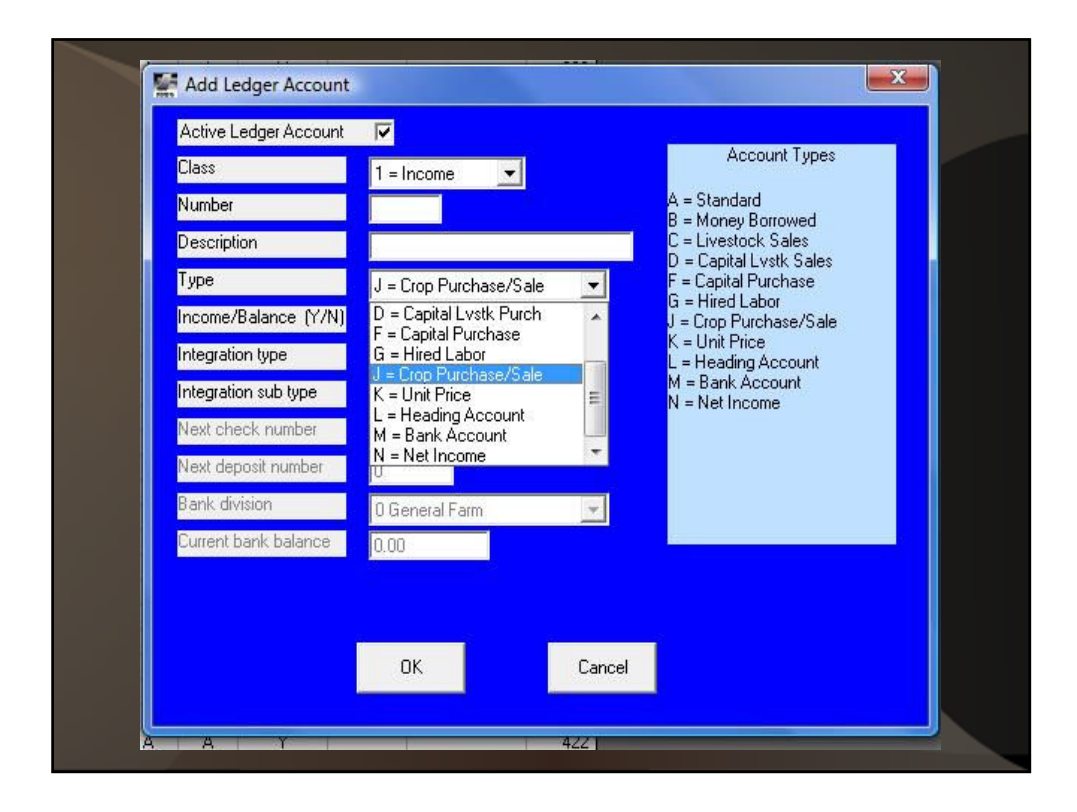

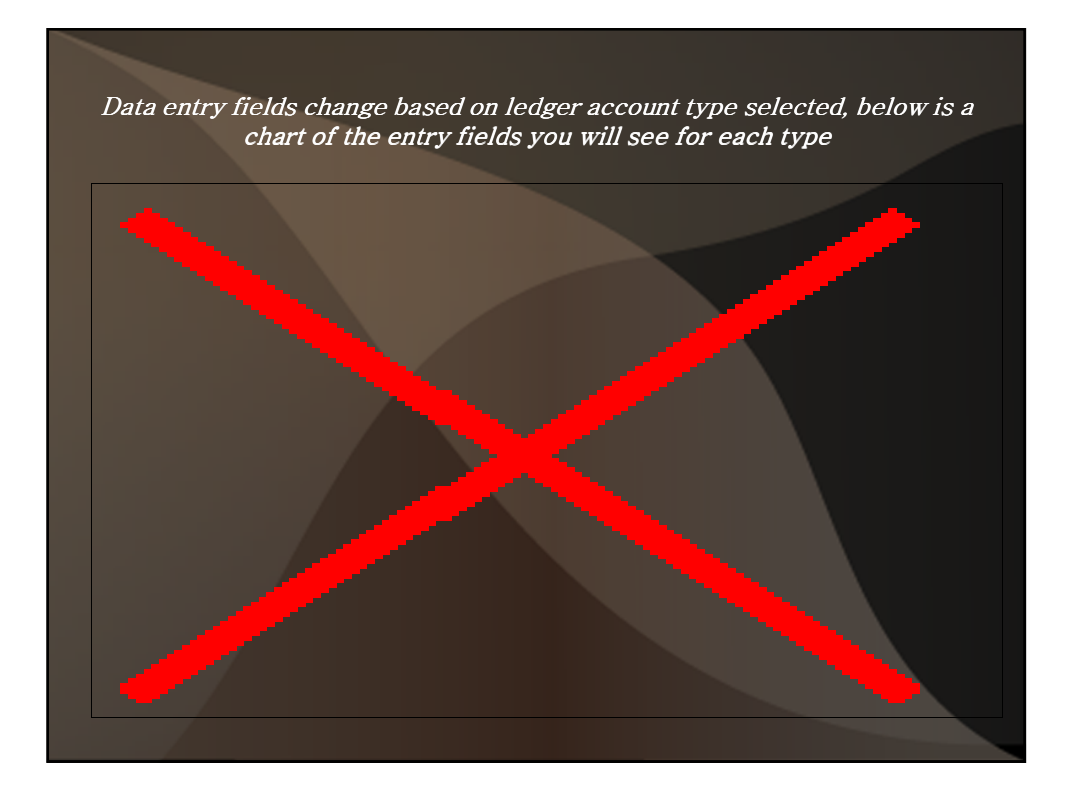

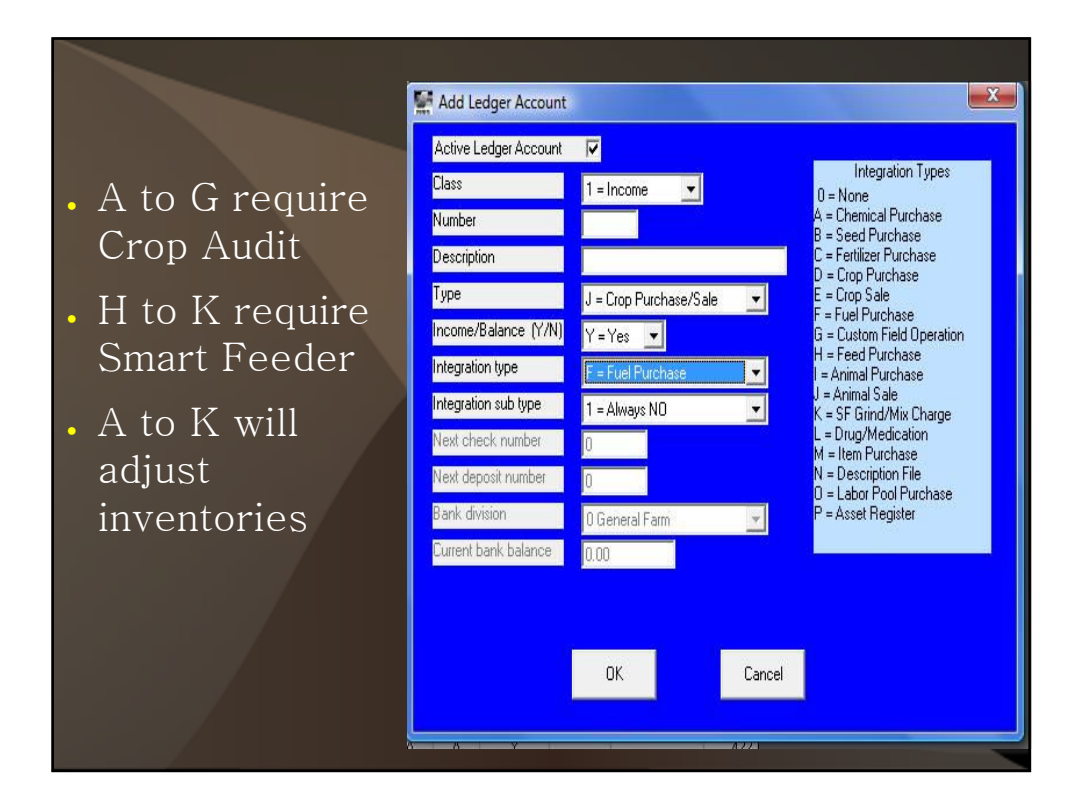

|                                           | 1 his                               | s is                      | dor                                                         | he thi                                     | rough "w                             | vriting | "check                                                   | S                                             |                                    |                                |
|-------------------------------------------|-------------------------------------|---------------------------|-------------------------------------------------------------|--------------------------------------------|--------------------------------------|---------|----------------------------------------------------------|-----------------------------------------------|------------------------------------|--------------------------------|
| • ]                                       | Inpu                                | at, C                     | Gene                                                        | eral,                                      | Check, A                             | \dd     |                                                          |                                               |                                    |                                |
| •                                         | You                                 | ch                        | 00S                                                         | e wh                                       | ich expe                             | nse ac  | count,                                                   | center, div                                   | vision to                          | o post                         |
| (A/                                       | expe                                | ens                       | e to                                                        | )                                          |                                      |         |                                                          |                                               |                                    |                                |
| Bank /                                    | Account                             | 1.                        |                                                             | ank Assessm                                |                                      |         |                                                          |                                               | CT. Classed                        |                                |
| Check                                     | Number                              | -                         | U First Ba                                                  | anik Accoun                                | 22                                   |         |                                                          | and/or Vendor                                 | Cleared                            | entry                          |
| Check<br>Date                             | < Number                            |                           | U First Ba<br>9/02 /2                                       | 010 172                                    | 23                                   |         |                                                          | Select Macro<br>and/or Vendor                 | Cleared<br>☐ Print ch<br>☐ Save ei | eck<br>ntry as macro           |
| Check<br>Date<br>To<br>Total /            | k Number                            |                           | u First B<br>8/02 /21<br>be Smith                           | 010 172                                    | 23                                   |         |                                                          | Bank Balance                                  | 0.00                               | eontry<br>eok<br>ntry as macro |
| Check<br>Date<br>To<br>Total /<br>Amt. to | k Number<br>Amount                  | 30<br>30<br>30<br>9<br>30 | u First B<br>8/02 721<br>De Smith<br>50                     | 1;<br>010 172                              |                                      |         |                                                          | Select Macro<br>and/or Vendor<br>Bank Balance | 0.00                               | entry<br>eck                   |
| Check<br>Date<br>To<br>Total /<br>Amt. to | Amount<br>o Balance<br>Acct.<br>599 | e 01<br>Cen.              | U First B/<br>8/02 /2/<br>pe Smith<br>50<br>00<br>Div.<br>0 | Amount<br>500.00                           | Description<br>weekly paycheck       | Quar    |                                                          | Select Macro<br>Bank Balance Date cleared 7   | 0.00                               | eok                            |
| Check<br>Date<br>To<br>Total /<br>Amt. to | Amount<br>o Balance<br>Acct.        | e 0                       | v First Ba                                                  | 2010 17<br>500.00<br>Amount<br>500.00      | Description<br>weekly paycheck       | Quar    | Gross wages<br>Fed<br>FICA                               | Bank Balance Date cleared 7                   | 0.00                               | entry<br>eck                   |
| Check<br>Date<br>To<br>Total<br>Amt. to   | Amount<br>o Balance<br>Acct.<br>599 | e 0                       | u First B.<br>8/02 /21<br>oe Smith<br>00<br>Div.<br>0       | 1:<br>010 1:<br>500.00<br>Amount<br>500.00 | 23<br>Description<br>Weekly psycheck | Quar    | Gross wages<br>Fed<br>State<br>State<br>Other            | Bank Balance Date cleared                     | 0.00                               | entry eck                      |
| Check<br>Date<br>To<br>Ant to<br>Line     | Amount<br>o Balance<br>Acct.        | Cen.                      | u First B.<br>8/02 721<br>ce Smith                          | 500.00<br>500.00<br>Amount<br>500.00       | Description<br>Weekly psychiach      | Quer    | Gross wages<br>Fed<br>FICA<br>State<br>Medicare<br>Other | Bank Balance Date cleared                     | 0.00                               | entry<br>eck.                  |

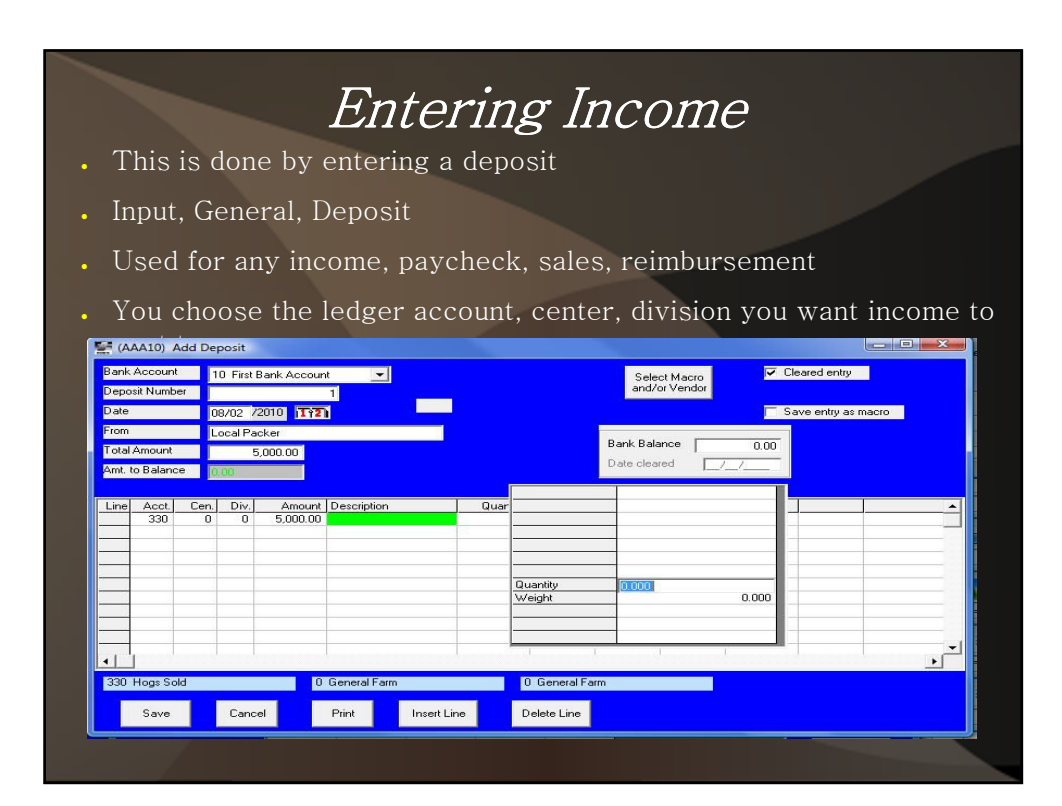

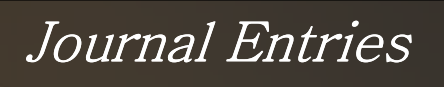

- What they do
  - Transfer value from one ledger account, center or division without recording a check or deposit
- When to use them
  - To record non-cash transactions such as transfer of grain from a crop to a livestock center
  - For double-entry accounting such as end-ofperiod adjustments to accrued expenses
  - To record transfers between bank accounts or interest or service charges on bank accounts
- Journal Entries vs. Adjustment Entries

al antrian must hala

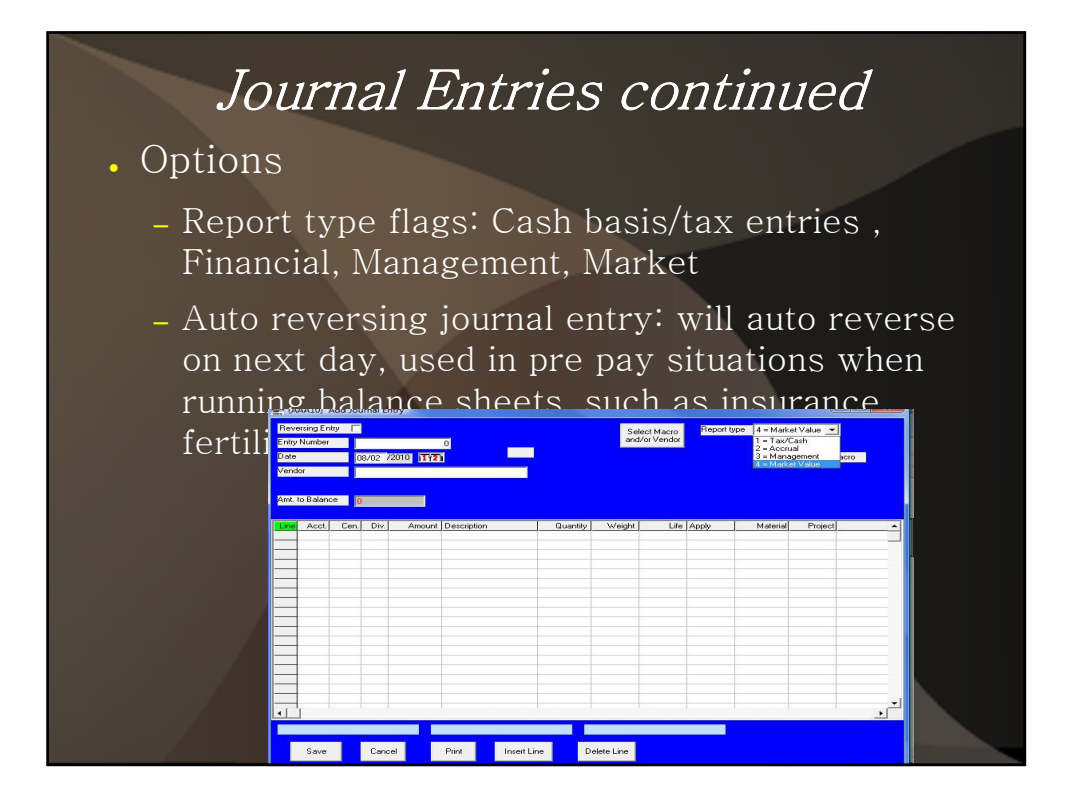

## Tracking Expenses paid for with line of credit or credit cards

- Set up a ledger account as:
  - Liability
  - Bank Account
- Entering expenses:
  - Write a "check"
  - Use the "Bank Account" for the line of credit
  - Select the correct ledger account, center, etc.
- Entering payments:
  - Using a check or journal entry
    - Payments will be negative amounts

## Inventory Register

- Used to show Assets and offsetting accounts on the Balance Sheet
- Update as often as needed based on reporting frequency and market fluctuation
- Broken into 7 categories:
  - Crops & Feed
  - Livestock
  - Breeding Stock
  - Machinery
  - Land
  - Bldg & Impr

## Inventory Register (cont.)

- If using inventory register use expense ledger account when purchasing new inventory items instead of an asset ledger account
- To show up on balance sheet must have an inventory item, such as Cows, then a line under Cows with date, qty, price, etc
- Will report off of the most recent entry into the register for each inventory item

| crop | s & Feed    | Livestock | Breeding | Stock | Machiner | ry ľ L     | and      | Bldgs & Impr.  | 0ther        |
|------|-------------|-----------|----------|-------|----------|------------|----------|----------------|--------------|
| Row  | Description |           | 5        | Acct  | Center   | Pur Date   | Pur Pric | e Service Life | Salvage Valu |
| 1    | Cattle Bldg |           |          | 191   | 0        | 07/01/2008 | 25,000.0 | 0 5.00         | 0.0          |
| 2    | Ноор        |           | 1        | 191   | 0        | 06/01/2010 | 36,000.0 | 0 5.00         | 0.0          |
| 3    | Machine SI  | hed       | 1        | 191   | 0        | 06/01/2004 | 40,000.0 | 0 5.00         | 0.0/         |
|      |             |           |          |       |          |            |          |                |              |
|      |             |           |          |       |          |            |          |                |              |

| Price/Cwt      | Г        |                |       |      | Date aquired      |      | 07/01/   | 2008    | 112     |
|----------------|----------|----------------|-------|------|-------------------|------|----------|---------|---------|
| Asset account  | 191 Fa   | arm Buildings  |       | •    | Cost or basis     |      | 25,000.  | .000.00 |         |
| Offset account | t 294 G  | ifts & Inherit |       | •    | Accumulated Depr. |      | 0.00     |         |         |
| Center         | 0 Gen    | eral Farm      |       | •    | Service Life      |      | 5.00     |         |         |
| Divsion        | 0 Gen    | eral Farm      |       | •    | Salvage Value     |      | 0.00     |         |         |
| Date           | Quantity | Ave. Wt.       | Price | Unit | Value             | Mark | et Price | Marke   | t Value |
|                |          |                |       |      |                   |      |          |         |         |
|                |          | Delete Row     | ĺ     | ок   | Car               | ncel | ľ        |         |         |

| Trial                  | Bala      | nce                   | vs B               | alar | nce She                   | et               |
|------------------------|-----------|-----------------------|--------------------|------|---------------------------|------------------|
| (BDF10) Trial Balance  |           |                       |                    |      |                           |                  |
| Acct. Acct. Desc.      | Beg. Bal. | Period                | End. Bal.          |      |                           |                  |
| TUTAL INCOME           | 0.00      | 0.00                  | 0.00               |      |                           |                  |
| 02 EXPENSES            |           |                       |                    |      |                           |                  |
| 255 livestock purchase | 0.00      | 5,000.00              | 5,000.00           |      |                           |                  |
| TOTAL EXPENSES         | 0.00      | 5,000.00              | 5,000.00           |      |                           |                  |
| 02 ACCETC              |           |                       |                    |      |                           |                  |
| 10 First Bank Account  | 0.00      | -5.000.00             | -5.000.00          |      |                           |                  |
| TOTAL ASSETS           | 0.00      | -5,000.00             | -5,000.00          |      |                           |                  |
|                        |           |                       |                    |      |                           |                  |
| TUTAL LIABILITY        | 0.00      | 0.00                  | 0.00               |      |                           |                  |
| TOTAL EQUITY           | 0.00      | 0.00                  | 0.00               |      |                           |                  |
|                        |           |                       |                    |      |                           |                  |
| NET CHANGE             | 0.00      | 0.00                  | 0.00               |      |                           |                  |
|                        | 🔛 (BD     | F10) Balance Sheet fr | om Ledger Accounts |      |                           |                  |
|                        | Acct.     | Description           | 08/09/2            | 010  | Acct. Description         | 08/09/2010       |
|                        |           | ASSETS                |                    |      | EQUITY                    |                  |
|                        | 10        | First Bank Account    | -5,000             | ).00 | 292 Net Income            | -5,000.00        |
|                        | 110       | Raised Livestock      | 4,462              | 2.50 | 294 Gifts & Inherit       | 2,490,463.00     |
|                        | 160       | Machinery & Equip     | 100.000            | 150  | Total EQUITY              | 2,485,463,00     |
|                        | 171       | Brdal vstk Heiter/Cow | 30,000             | 100  |                           |                  |
|                        | 190       | Farm Beal Estate      | 2 260 000          | 100  |                           |                  |
|                        | 191       | Farm Buildings        | 96,000             | 100  |                           |                  |
|                        | 101       | Total ACCETC          | 2 495 463          | 2.00 | LIABILITIES + OW/NEB FOLL | TV 2 495 462 00  |
|                        |           | 10(0)AJJE13           | 2,403,403          |      | LIADILITICO + OWNER EQU   | 111 2,403,403.00 |
|                        |           |                       |                    |      |                           |                  |

# *Trial Balance*Used to find entries in double-entry system Summarizes by ledger account If accounts are in balance net change will be zero Great report to run at the end of each month

# Balance Sheet

- Can select ending month and divisions or percent of division
- Used to calculate net worth for whole entity or selected divisions
- Usually ran quarterly or yearly

## Month End Tasks

- Clear checks
- Check Register/Reconciliation
- Trial Balance

## Accounting Budgets

- Can the past years entries and budget for the upcoming year
- Take actual from the past year and edit
  - Manual change budget amounts
  - Change by percentage
- Budget out different scenarios to help in planning an decision making

| File name                | ** New Bud             | get ** 👤 | Budget File Location     |          |
|--------------------------|------------------------|----------|--------------------------|----------|
| Range name               | 2004 budge<br>projects |          | 로 g: [\\fbs-07152004\Sup | oport] 💌 |
| First month of fiscal ye | ar 1                   |          | G:\                      | <u> </u> |
| File type:               |                        |          | agleader                 |          |
| Excel                    | 5.0 (*                 |          |                          | =        |
| Excel                    | 4.U (C                 |          | DAN                      |          |
| Loius                    | (WKS) (                |          | Daryl Ellis              |          |
|                          |                        |          | DOC                      |          |
|                          |                        |          | fbs logos                |          |
|                          |                        |          | FBS-CD                   |          |
|                          | Ok                     | Cancel   | fbsfiles<br>FbsLit79     |          |
|                          |                        |          | FBS-OLD                  | •        |
|                          |                        |          |                          |          |

|       | •      | (BDF10) Build Budg    | et from Actual Data                     |            |         |
|-------|--------|-----------------------|-----------------------------------------|------------|---------|
| -     | A      |                       |                                         |            | J       |
|       | 04.15  | Starting month/uear   | lan voor of                             | 1          | iy Augu |
| 2     | 200 0  | ordaning morning your | 13-21                                   |            |         |
| 3     | 300 0  | Ending month/year     | 12/2010                                 |            |         |
| 4     | 202 0  |                       |                                         |            |         |
| 6     | 202 0  | Division range        | 0-zzzzz                                 |            | -       |
| 7     | 310 C  |                       |                                         |            |         |
| 8     | 311 9  | Center range          | 0-222222                                |            |         |
| 9     | 313 H  |                       |                                         |            |         |
| 10    | 319 0  | Uate cash exchanged   | 1 Use entries in time period            |            |         |
| 11    | 336 C  | Tupo of optim         |                                         |            |         |
| 12    | 339 0  | Type or entry         | 4 Market Value Report                   |            |         |
| 13    | 340 E  |                       |                                         |            |         |
| 14    | 342 C  |                       |                                         |            |         |
| 15    | 344 P  |                       |                                         |            |         |
| 16    | 346 B  |                       |                                         |            |         |
| 17    | 348 S  |                       | UK Lancei                               |            |         |
| 18    | 350 F  |                       |                                         |            |         |
| 19    | 352 G  |                       |                                         |            |         |
| 20    | 370 La |                       |                                         |            |         |
| 21    | 384 G  | win Pmt Prior Yr      |                                         |            |         |
| 22    | 385 Go | wrn Pmt Next Yr       |                                         |            |         |
| 23    | 386 Go | wrnment Pmt Cash      |                                         |            |         |
| 1 + \ | /      |                       |                                         |            |         |
|       |        |                       | - 1 · · · · · · · · · · · · · · · · · · |            |         |
|       | ave    | Calc Sch F New F      | ïle Repeat Printer Setup                |            |         |
| S     |        |                       |                                         |            |         |
| S     |        |                       |                                         | Bande name |         |

|     | A      | В                        | С       | D        | E             | F      | G      | Н         | I        | J       |
|-----|--------|--------------------------|---------|----------|---------------|--------|--------|-----------|----------|---------|
| 1   |        |                          | January | February | March         | April  | May    | June      | July     | August  |
| 2   | 32000  | CROPREV Corn Base        | 66,186  | 752      | 7,584         | 10,269 | 8,912  | 4,491     | 4,640    | 23,450  |
| 3   | 32010  | Corn Discount            | 0       | 0        | 0             | 0      | 0      | 0         | 0        | 0       |
| 4   | 32020  | Corn Premium             | 0       | 0        | 0             | 0      | 0      | 0         | 0        | 0       |
| 5   | 32750  | <b>CROPREV SoyB Base</b> | 28,080  | 0        | 0             | 0      | 38,128 | 9,687     | 20,745   | 0       |
| 6   | 32760  | SoyB Discount            | 0       | 0        | 0             | 0      | 0      | 0         | 0        | 0       |
| 7   | 32770  | SoyB Premium             | 0       | 0        | 0             | 0      | 0      | 0         | 0        | 0       |
| 8   | 34000  | CUSTOM SERVICES          | 0       | 0        | 0             | 0      | 0      | 0         | 0        | 0       |
| 9   | 36000  | GOVERNMENT PAYM          | 8,776   | 0        | 0             | 0      | 0      | 0         | 0        | 0       |
| 10  | 40000  | OTHER REVENUE            | 5,001   | 0        | 0             | 0      | 0      | 0         | 0        | 0       |
| 11  | 40500  | Miscellaneous            | 0       | 0        | 0             | 0      | 0      | 0         | 0        | 0       |
| 12  | 49000  | CAPITAL REVENUE          | 0       | 0        | 0             | 0      | 0      | 0         | 0        | 0       |
| 13  | 49100  | Fixed Asset - Equip      | 0       | 0        | 0             | 0      | 0      | 0         | 0        | 0       |
| 14  | 49300  | Dividend Patr Cash       | 0       | 0        | 0             | 0      | 0      | 0         | 0        | 0       |
| 15  | 49301  | Dividend Patr Stk        | 0       | 0        | 0             | 0      | 0      | 0         | 0        | 0       |
| 16  | 49400  | Interest                 | 0       | 0        | 0             | 0      | 0      | 0         | 0        | 0       |
| 17  | 49998  | Landlord Reimburseme     | 0       | 0        | 0             | 0      | 0      | 0         | 0        | 0       |
| 18  | 49999  | Non-Farm Income          | 0       | 0        | 0             | 0      | 0      | 0         | 0        | 0       |
| 19  | 132000 | Internal Crop Sales      | 0       | 0        | 0             | 0      | 0      | 0         | 0        | 0       |
| 20  |        | TOTALS                   | 108,043 | 752      | 7,584         | 10,269 | 47,040 | 14,178    | 25,385   | 23,450  |
| 21  |        | and the second second    |         |          |               |        |        |           |          |         |
| 22  | 50000  | PURCHASE FOR RES         | 0       | 0        | 0             | 0      | 0      | 0         | 0        | 0       |
| 23  | 62000  | CHEMICALS - Crop         |         |          |               |        |        |           |          |         |
| 4 + |        |                          | 2       |          | 26            | 97     | 28     | 97.       | 08       |         |
|     | Save   | Calc Sch F New           | File    | Repeat   | Printer Setup | ]      |        | Range nam | e        |         |
| Sa  | ve As  | Print Bu                 | ild 2   | 6 Change | Exit          |        |        | File type | Excel (v | er 5.0) |

## Trouble Shooting

- User Defined Report
  - Run using "Print Undefined entries", top box on left hand side
  - Will show where you have errors
- Trial Balance
  - Run to check that net change is zero
  - If its not zero start from day one and run one day at a time to see where it gets out of balance
- Recover Bad Data

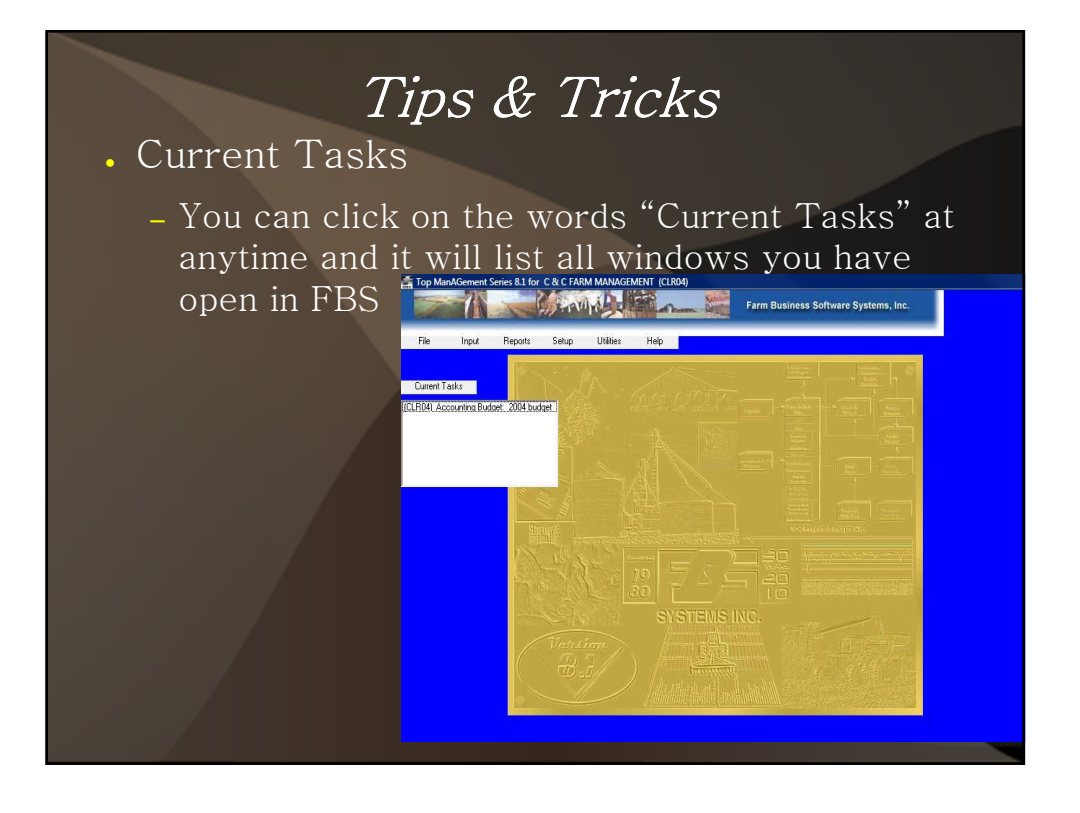

|                                       |         | ve v                 | vendo            | r, leo   | lge   | r a | acc                | ou              | ints      | s, (         | lob     | lar                 |       |     |
|---------------------------------------|---------|----------------------|------------------|----------|-------|-----|--------------------|-----------------|-----------|--------------|---------|---------------------|-------|-----|
| amo                                   | bun     | ts, c                | lescri           | ptior    | 1S, ( | etc | 2                  |                 |           |              |         |                     |       |     |
| – Sav                                 | ve e    | ntei                 | ring th          | ne sa    | me    | in  | lfo                | ov              | ver       | ar           | ıd      | ove                 | er    |     |
| aga                                   | in f    | or r                 | epeat            | ing o    | che   | ck  | s a                | nd              | de        | epo          | osi     | ts                  |       |     |
| Bank Account                          | d Check | MERS SAV.            | FARM -           |          |       |     | Se                 | lect Ma         | icro      |              | Cleared | l entry             |       |     |
| Date                                  | 08/09   | /2004                | 4433<br>2        |          |       |     |                    | 201 101         |           | ۔<br>ح       | Save e  | ieck<br>ntry as mac | 10    |     |
| To<br>Total Amount<br>Amt. to Balance | Frontie | r Communica<br>55.00 | itions           |          |       |     | Bank B<br>Date cle | alance<br>eared | <u>29</u> | ,757.89<br>/ | -       |                     |       |     |
| Line Acct.                            | Cen. D  | iv. Amount           | Description      | Quantity |       |     | Project            | Field           | Method    | Acres        | Hours   | Quantity            | State | N - |
|                                       |         | 0 55.00              | Phone & Internet | 0.000    |       |     |                    |                 |           |              |         |                     |       | F   |
|                                       |         |                      |                  |          |       |     |                    |                 |           |              |         |                     |       |     |
|                                       |         |                      |                  |          |       |     |                    |                 |           |              |         |                     |       |     |
|                                       |         |                      |                  |          |       |     |                    |                 |           |              |         |                     |       |     |
|                                       |         |                      |                  |          |       |     |                    |                 |           |              |         |                     |       |     |
|                                       |         |                      |                  |          |       |     |                    |                 |           |              |         |                     |       |     |
|                                       |         |                      |                  |          |       |     |                    |                 |           |              |         |                     |       |     |
|                                       |         |                      |                  |          |       |     |                    |                 |           |              |         |                     |       |     |

Delete Line

Print Insert Line

Save Cancel

| Vendor and Macros                                                                                                    | Entry type                                |
|----------------------------------------------------------------------------------------------------|-------------------------------------------|
| - Frontier Communications  - CAPGILL  - (D) Cargill Beans - (D) Cargill Beans - (D) house water - (D) house water - (D) house water - (D) consulting fee | 1 = Check ▼<br>Total Amount<br>0.00       |
|                                                                                                    | OK<br>Cancel                              |
| (C) wight electric<br>(C) consulting fee                                                                                                    | Conly include macros for current entry by |